TO: EPSON 愛用者 FROM: EPSON 客服中心 主題敘述: 雷射印表機 Epson AcuLaser C9300N 如何由面板手動設定 IP 位址

首先,確認要輸入的 IP 參數,包含 IP 位址、(SM)子網路遮罩位址及(GW)通訊閘位址,(確認沒有與其它網路設備有衝突,並與欲連接的電腦在同一個網段。) 以下列資料為範例: IP:192.168.6.186 SM:255.255.25.0 GW:192.168.6.254

步驟1、按面板「▶」鍵 ,進入「設定選單目錄」。

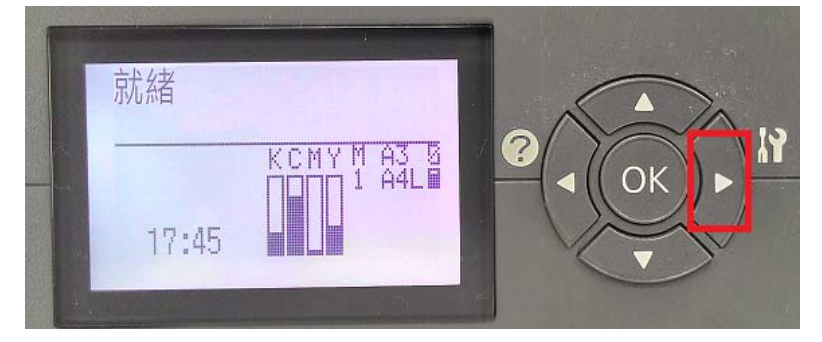

步驟 2、按「▼」鍵,選擇「網路選單」,按「OK」」鍵,確認「網路界面」為「開啟」。 ※預設值為開啟,若非開啟,請依步驟3進行修改。

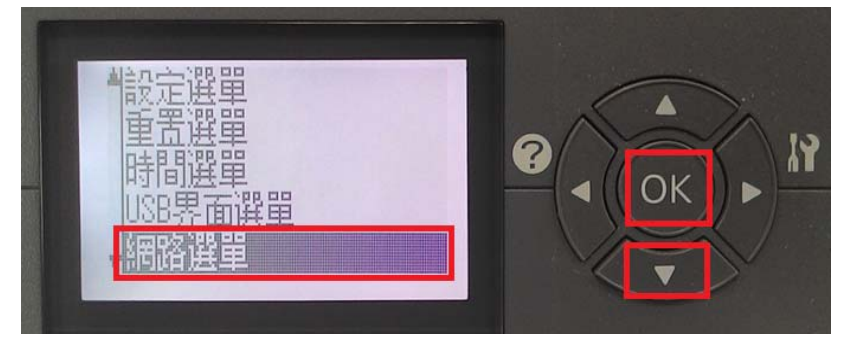

步驟3、進入「網路界面」,可利用「▼」,選擇「開啟」或「關閉」,按「OK」鍵。

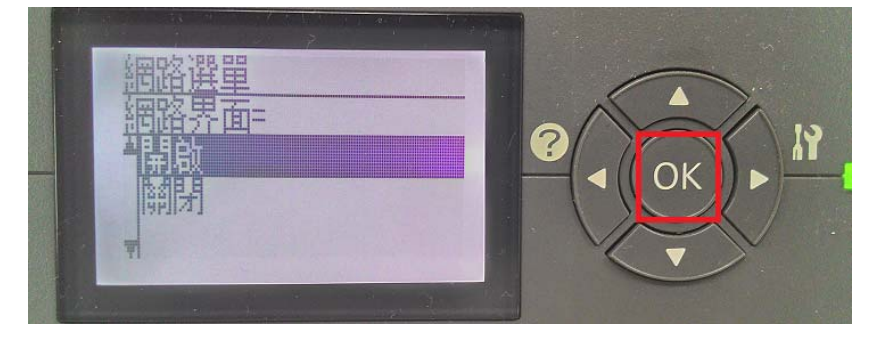

步驟4、按「▼」,選擇「取得 IP 位址」,按「OK」鍵。

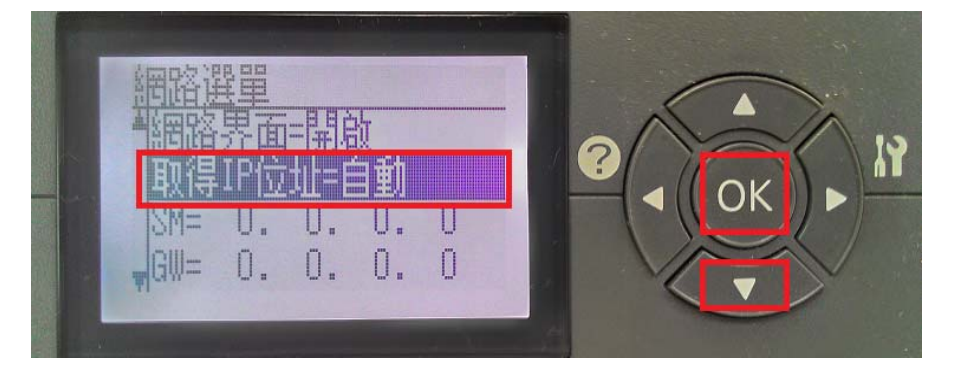

步驟5、進入「取得IP位址」,按「▼」鍵,選擇「面板」,按「OK」鍵。

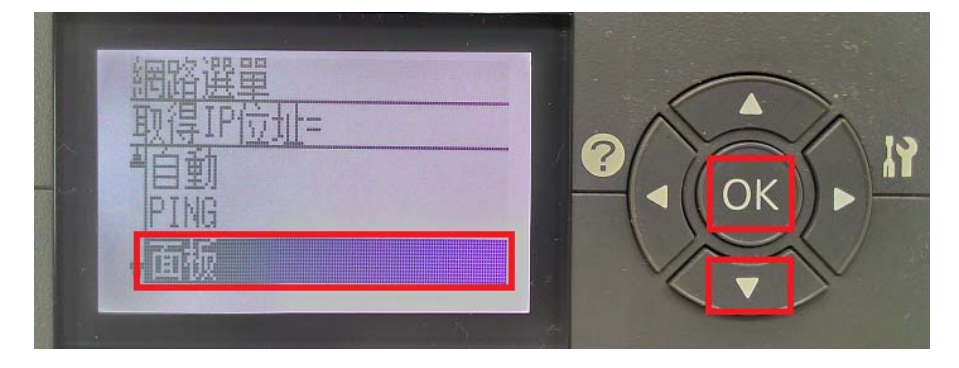

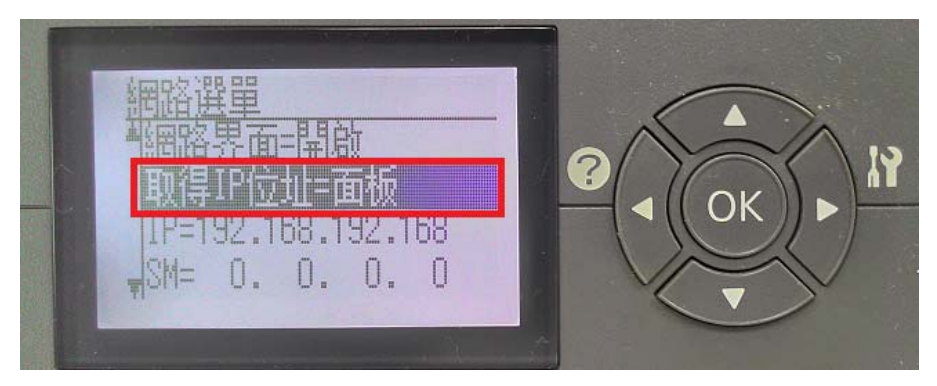

步驟6、按「▼」,選擇「IP=192.168.192.168」,按「OK」鍵。

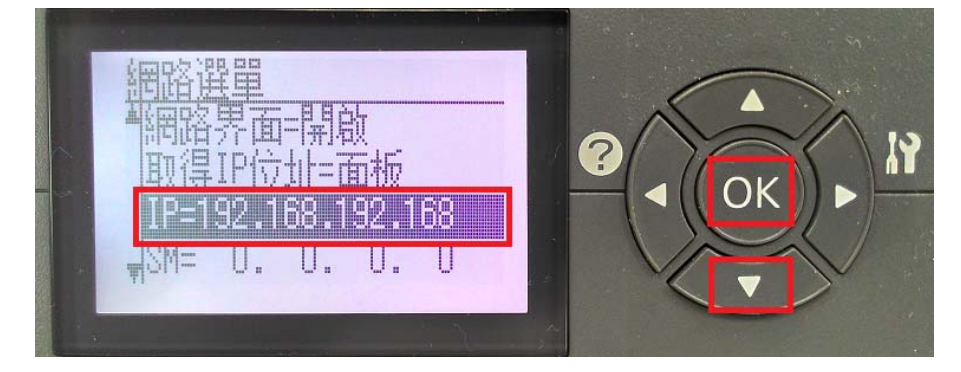

步驟7、進入「IP=192.168.192.168」,按「▶」鍵,可選擇下一數字欄位,按「◀」鍵, 可回到上一個欄位或退出選單。

以下圖為例,系統預設顯示 192.168.192.168,修改成: IP: 192.168.6.182

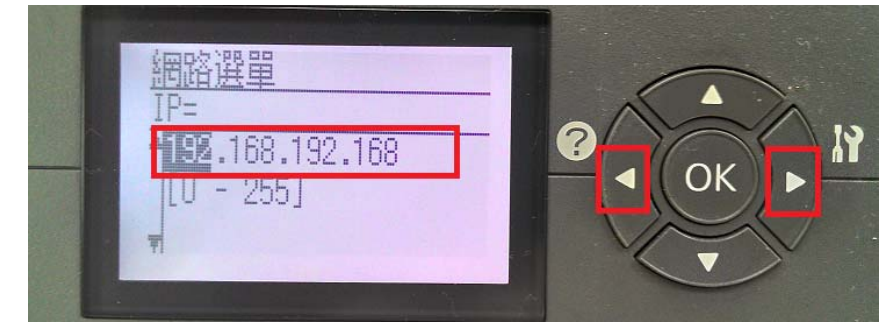

步驟 8、按面板上「▶」到第三個欄位,按「▲」或「▼」鍵修改數值, 短按「▲」鍵數字會增加,按「▼」鍵數字會減少, 長按「▲」或「▼」鍵,數字會以十進位變動,設定完成後,按「OK」鍵。

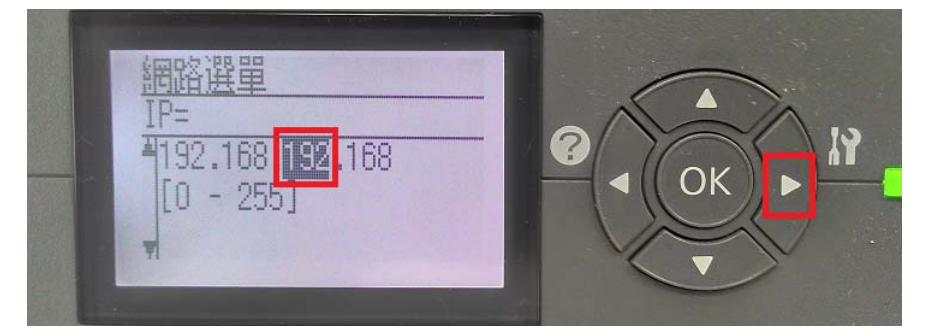

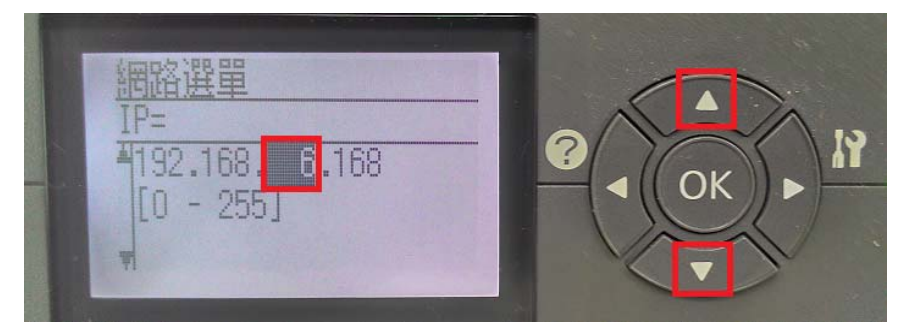

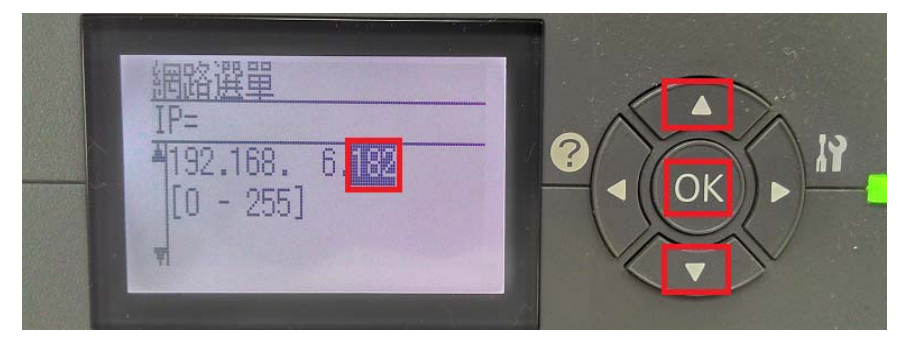

步驟9、按「▼」鍵,選擇「SM=0.0.0」(Subnet Mask)子網路遮罩,按「OK」鍵。 設定方式與步驟8相同,將「SM」改為255.255.255.0,按「OK」鍵完成。

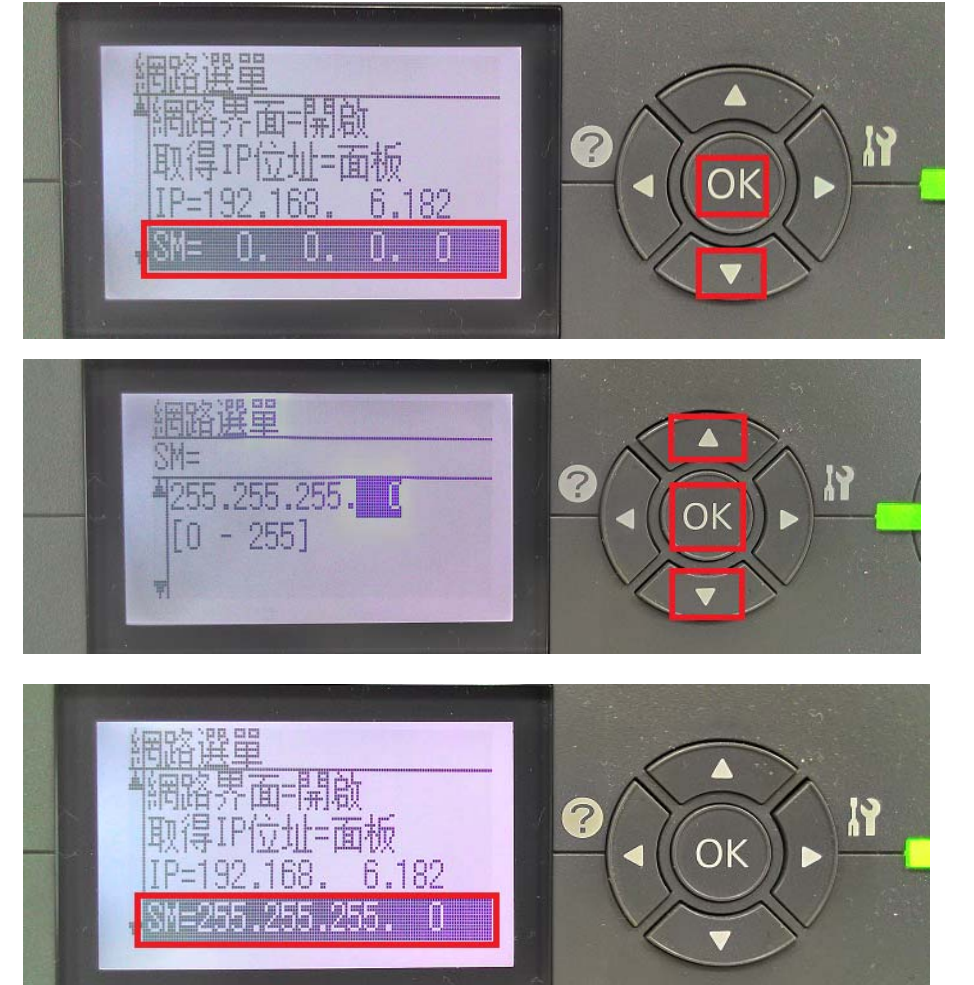

步驟 10、按「▼」鍵,選擇「GW=0.0.0」(Default Gateway)通訊閘道,按「OK」鍵。 設定方式與步驟 8 相同,將「GW」通訊閘道,改為所需的四個數字,一般為 IP 分享器或 DHCP 伺服器位址,若沒有 IP 分享器或 DHCP 伺服器,可設為: 0.0.0.0。

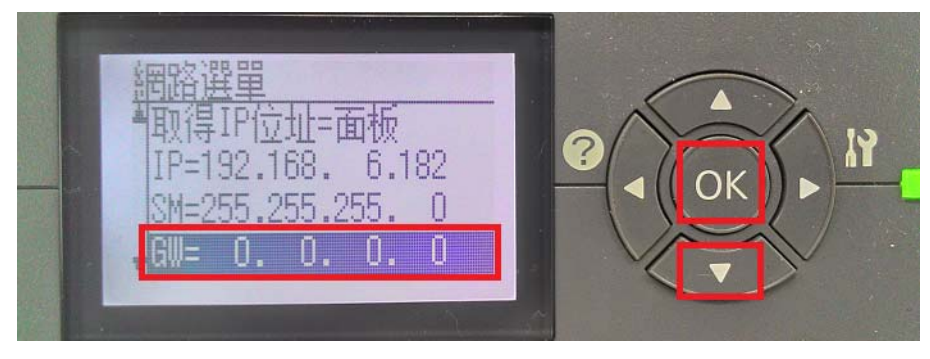

以下圖為例,此處設定為:192.168.6.254,按「OK」鍵。

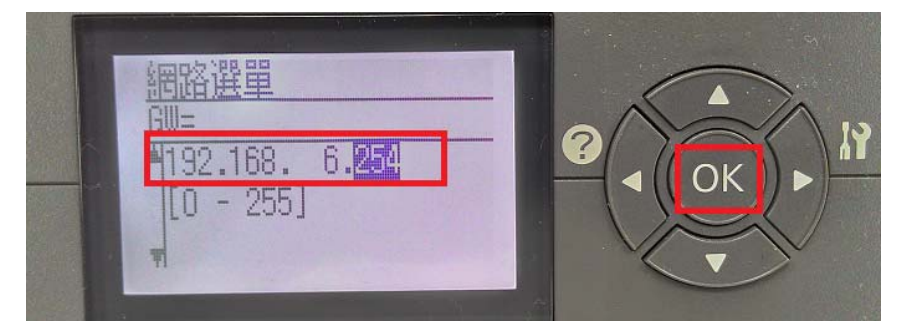

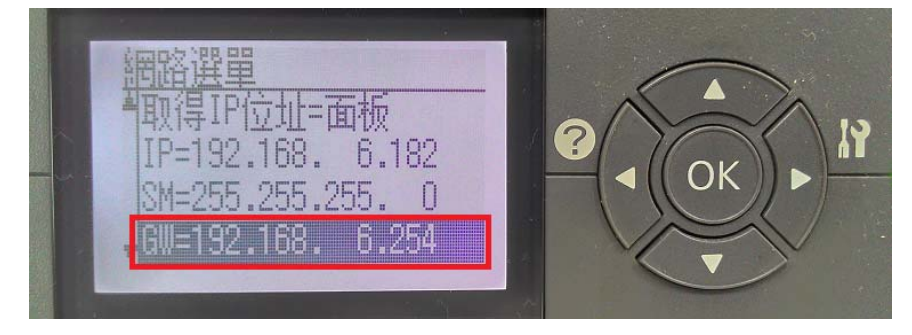

步驟 11、按「 ◀ 」鍵,回到上一個選單,系統會出現重開機訊息,按「▼」鍵,選 擇「是」,按「 OK 」鍵 重新啟動印表機電源。

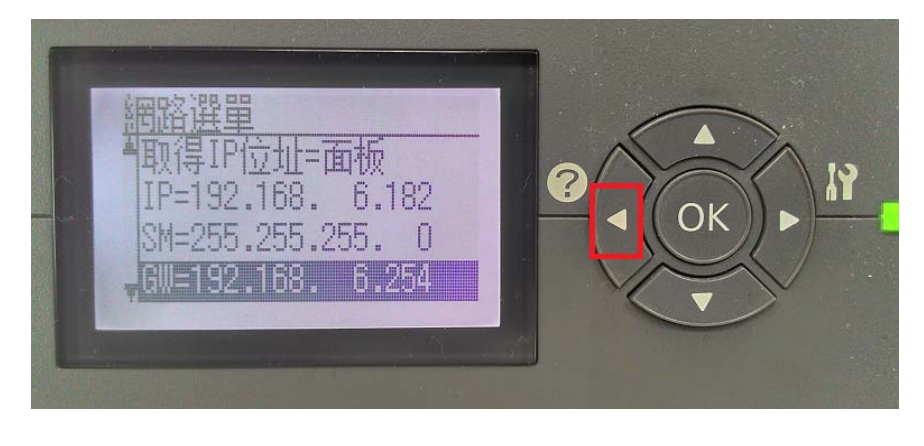

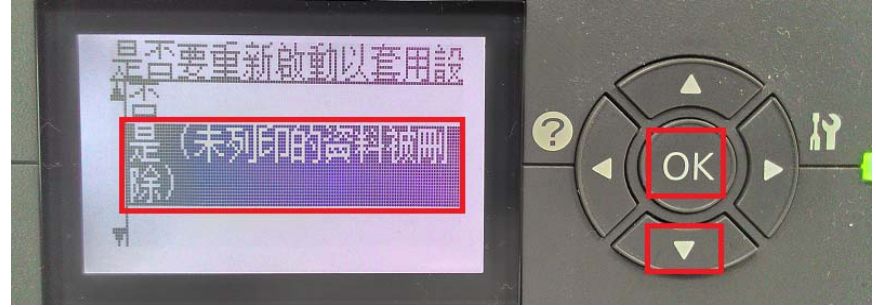

步驟 12、印表機完成開機,面板顯示就緒,按「▶」鍵,進入「設定選單目錄」。

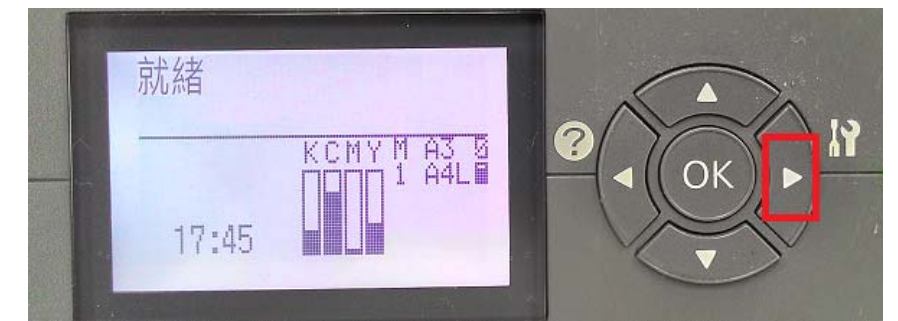

步驟 13、按「OK」鍵,進入「訊息選單」。

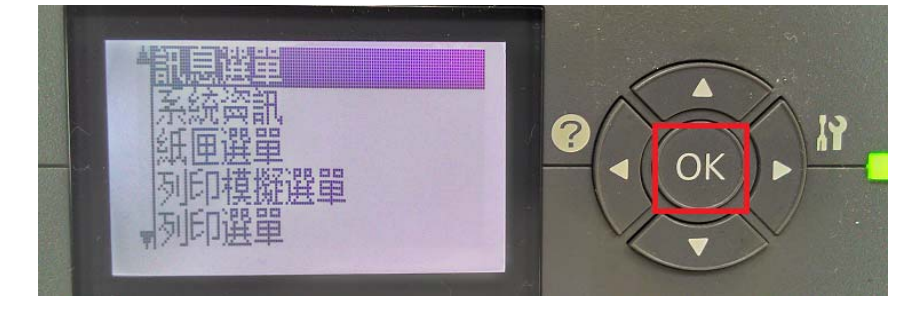

步驟14、按「▼」鍵,選擇「網路狀態表」,按「○K」鍵 列印網路狀態表。

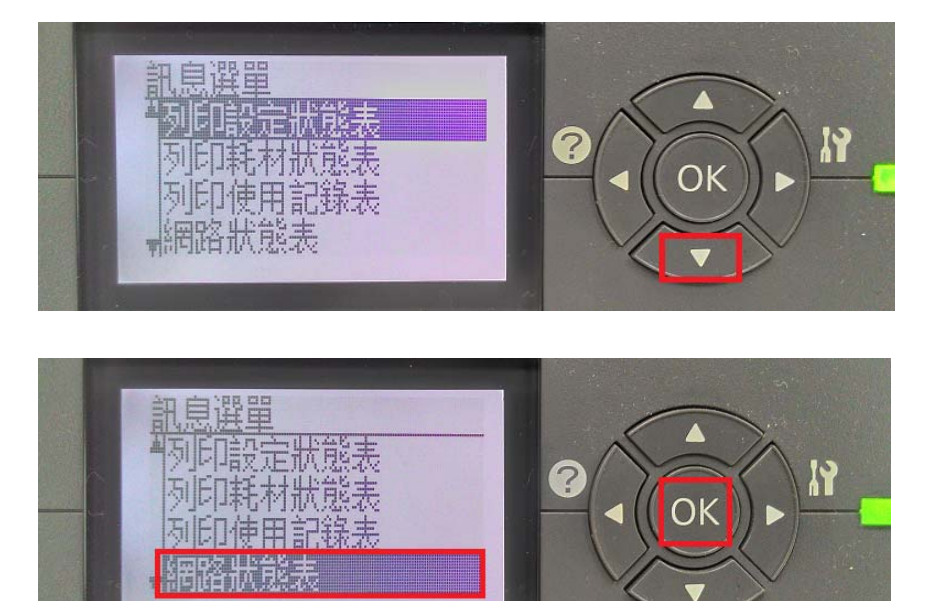

步驟 15、取出網路狀態表的(1/3)第一張上有 IP 位置,即完成設定。(如下圖)

нниннинниннинниннинниннинниннинн HH Epson Network Status Sheet (1/3) HH нининининининининининининининининин <General Information> Card Type EPSON Built-in Gigabit Ether Print Server 00:26:AB:9E:C0:4C MAC Address Hardware 03.00 02.40 Software AL-C9300 Printer Model Time 2014-08-19 15:37:50 GMT+00:00 <Ethernet> 100BASE-TX, Half Duplex Network Status TCP/TP(TPv4)> Use IPv4 Enable Get IPv4 Address Manual IPv4 Address 192.168.6.182 255.255.255.0 IPv4 Subnet Mask IPv4 Default Gateway 192.168.6.254 DISADIS AFIFA Set using PING Disable Acquisition way of DNS ADDR Disable DNS(IPv4) Server Address (NONE) (NONE) (NONE) Acquire Host/Domain name Disable Host Name AL-C9300-9EC04C (NONE) Domain Name Register the NW I/F to DNS Disable Universal Plug and Play Disable Device Name (NONE) Bonjour Enable Bonjour Name AL-C9300-9EC04C.local. Bonjour Printer Name AL-C9300-9EC04C AL-C9300-9EC04C(PostScript) AL-C9300-9EC04C. printer. tcp.local. AL-C9300-9EC04C(PostScript). printer. tcp.local. AL-C9300-9EC04C. http. tcp.local. Bonjour Service

ННННННННННННННННННННННН AL-C9300 HH